# PIX/ASA en VPN-client voor publiek internet VPN op een tick Configuration-voorbeeld

## Inhoud

Inleiding Voorwaarden Vereisten Gebruikte componenten Verwante producten **Conventies** Achtergrondinformatie Helling of U-bocht Configuraties Netwerkdiagram CLI-configuratie van PIX/ASA ASA/PIX configureren met ASDM **VPN-clientconfiguratie** Verifiëren **VPN-clientverificatie** Problemen oplossen Gerelateerde informatie

# **Inleiding**

Dit document beschrijft hoe u een ASA security applicatie 7.2 kunt instellen en later IPsec op een stick. Deze instelling is van toepassing op een specifiek geval waarin de ASA geen gesplitste tunneling toestaat en gebruikers direct verbinding maken met de ASA voordat ze naar internet mogen.

**Opmerking:** In PIX/ASA versie 7.2 en later<u>staat</u> het <u>intra-interface</u> sleutelwoord al verkeer toe om dezelfde interface in te gaan en te verlaten en niet alleen IPsec-verkeer.

Raadpleeg <u>Router en VPN-client voor publiekelijk internet op een voorbeeld van de configuratie</u> <u>van de</u> stok om een soortgelijke configuratie op een centrale site router te voltooien.

Raadpleeg <u>PIX/ASA 7.x Enhanced Spoke-to-Client VPN met het Configuratievoorbeeld van</u> <u>TACACS+ Verificatie</u> om meer te weten te komen over het scenario waarin de hub PIX het verkeer van de VPN-client naar de opgenomen PIX omwijst.

**Opmerking:** om overlapping van IP-adressen in het netwerk te voorkomen, moet u een volledig andere pool van IP-adressen aan de VPN-client toewijzen (bijvoorbeeld 10.x.x, 172.16.x.x en 192.168.x.x). Deze IP-adresseringsregeling is behulpzaam bij het oplossen van uw netwerk.

# **Voorwaarden**

### **Vereisten**

Zorg ervoor dat u aan deze vereisten voldoet voordat u deze configuratie probeert:

- De hub PIX/ASA security applicatie moet versie 7.2 of hoger uitvoeren
- Cisco VPN-clientversie 5.x

#### Gebruikte componenten

De informatie in dit document is gebaseerd op versie 8.0.2 van het PIX- of ASAbeveiligingsapparaat en versie 5.0 van Cisco VPN-client.

De informatie in dit document is gebaseerd op de apparaten in een specifieke laboratoriumomgeving. Alle apparaten die in dit document worden beschreven, hadden een opgeschoonde (standaard)configuratie. Als uw netwerk live is, moet u de potentiële impact van elke opdracht begrijpen.

### Verwante producten

Deze configuratie kan ook worden gebruikt met Cisco PIX security applicatie versie 7.2 en hoger.

#### **Conventies**

Raadpleeg de Cisco Technical Tips Convention voor meer informatie over documentconventies.

### **Achtergrondinformatie**

### Helling of U-bocht

Deze optie is handig voor VPN-verkeer dat een interface invoert maar vervolgens uit dezelfde interface wordt routeerd. Bijvoorbeeld, als u een netwerk van hub en sprak VPN, waar het veiligheidsapparaat de hub is, en de afgelegen VPN-netwerken zijn spaken, zodat de één sprak met een ander gesproken, moet het verkeer in het security apparaat gaan en dan weer naar de ander uitgezocht.

Gebruik de opdracht **Dezelfde security-traffic** om verkeer in te voeren en dezelfde interface te verlaten.

 $\texttt{securityappliance(config)} \\ \texttt{#same-security-traffic permit intra-interface} \\$ 

N.B.: Helling of U-bocht is ook van toepassing voor VPN-client voor VPN-communicatie.

# **Configuraties**

Deze sectie bevat informatie over het configureren van de functies die in dit document worden beschreven.

**Opmerking:** Gebruik het <u>Opname Gereedschap</u> (<u>alleen geregistreerde</u> klanten) om meer informatie te verkrijgen over de opdrachten die in deze sectie worden gebruikt.

#### **Netwerkdiagram**

Het netwerk in dit document is als volgt opgebouwd:

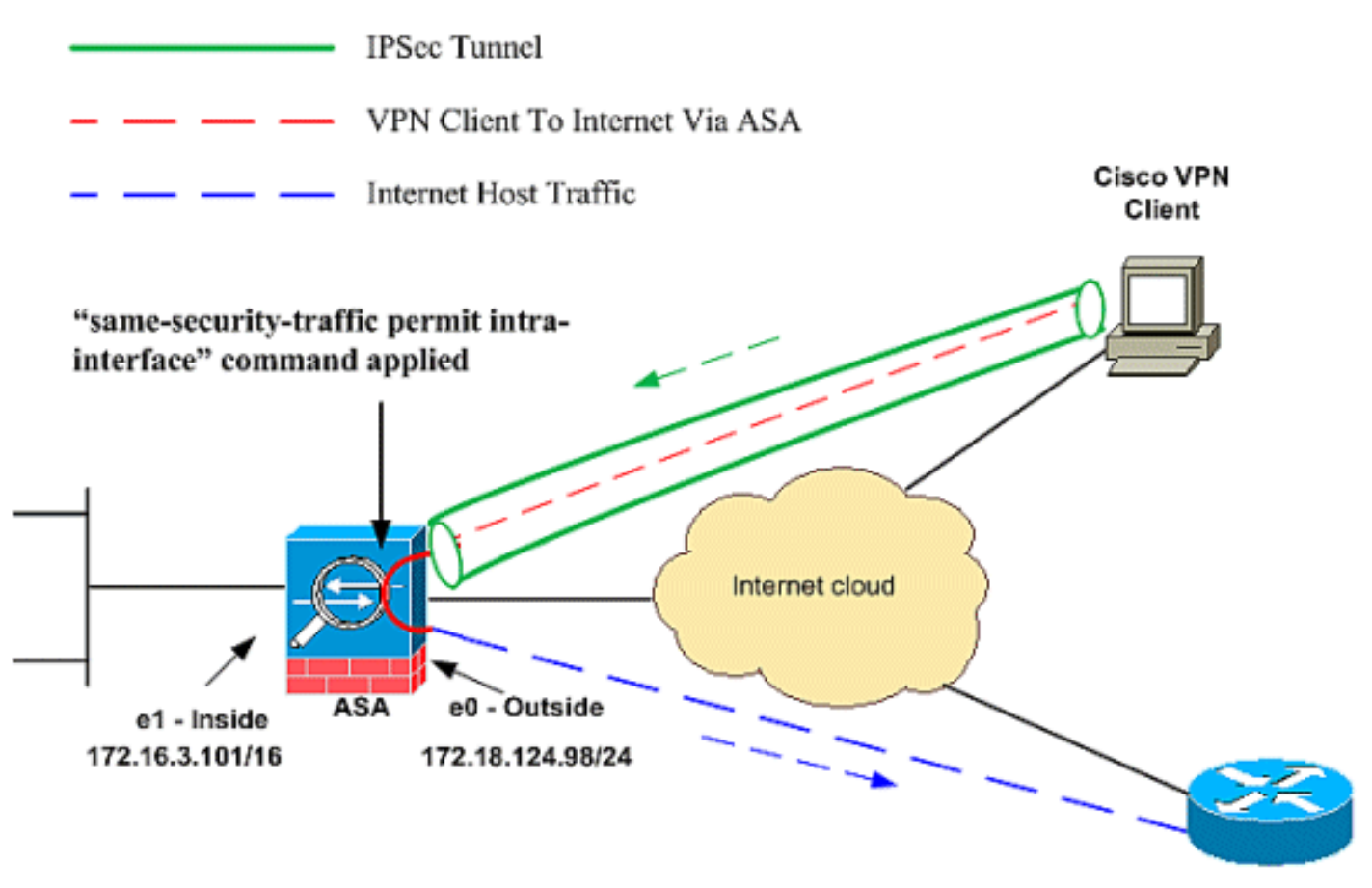

Public Internet

### CLI-configuratie van PIX/ASA

• <u>PIX/ASA</u>

| Configuratie uitvoeren op PIX/ASA      |
|----------------------------------------|
|                                        |
| PIX Version 8.0(2)                     |
| names                                  |
| !                                      |
| interface Ethernet0                    |
| nameif outside                         |
| security-level 0                       |
| ip address 172.18.124.98 255.255.255.0 |
| !                                      |
| interface Ethernet1                    |
| nameif inside                          |
| security-level 100                     |
| ip address 172.16.3.101 255.255.255.0  |

```
interface Ethernet2
shutdown
no nameif
no security-level
no ip address
!
interface Ethernet3
shutdown
no nameif
no security-level
no ip address
1
interface Ethernet4
shutdown
no nameif
no security-level
no ip address
1
interface Ethernet5
shutdown
no nameif
no security-level
no ip address
1
enable password 8Ry2YjIyt7RRXU24 encrypted
passwd 2KFQnbNIdI.2KYOU encrypted
hostname pixfirewall
ftp mode passive
!--- Command that permits IPsec traffic to enter and
exit the same interface. same-security-traffic permit
intra-interface
access-list 100 extended permit icmp any any echo-reply
pager lines 24
logging enable
logging buffered debugging
mtu outside 1500
mtu inside 1500
ip local pool vpnpool
  192.168.10.1-192.168.10.254 mask 255.255.255.0
no failover
monitor-interface outside
monitor-interface inside
icmp permit any outside
no asdm history enable
arp timeout 14400
nat-control !--- The address pool for the VPN Clients. !-
-- The global address for Internet access used by VPN
Clients. !--- Note: Uses an RFC 1918 range for lab
setup. !--- Apply an address from your public range
provided by your ISP.
global (outside) 1 172.18.124.166
!--- The NAT statement to define what to encrypt (the
addresses from the vpn-pool). nat (outside) 1
192.168.10.0 255.255.255.0
nat (inside) 1 0.0.0.0 0.0.0.0
static (inside,outside) 172.16.3.102 172.16.3.102
  netmask 255.255.255.255
access-group 100 in interface outside
```

route outside 0.0.0.0 0.0.0.0 172.18.124.98 1 timeout xlate 3:00:00 timeout conn 1:00:00 half-closed 0:10:00 udp 0:02:00 icmp 0:00:02 timeout sunrpc 0:10:00 h323 0:05:00 h225 1:00:00 mgcp 0:05:00 timeout mgcp-pat 0:05:00 sip 0:30:00 sip\_media 0:02:00 timeout uauth 0:05:00 absolute !--- The configuration of group-policy for VPN Clients. group-policy clientgroup internal group-policy clientgroup attributes vpn-idle-timeout 20 !--- Forces VPN Clients over the tunnel for Internet access. split-tunnel-policy tunnelall no snmp-server location no snmp-server contact snmp-server enable traps snmp !--- Configuration of IPsec Phase 2. crypto ipsec transform-set myset esp-3des esp-sha-hmac !--- Crypto map configuration for VPN Clients that connect to this PIX. crypto dynamic-map rtpdynmap 20 set transform-set myset !--- Binds the dynamic map to the crypto map process. crypto map mymap 20 ipsec-isakmp dynamic rtpdynmap !--- Crypto map applied to the outside interface. crypto map mymap interface outside !--- Enable ISAKMP on the outside interface. isakmp identity address isakmp enable outside !--- Configuration of ISAKMP policy. isakmp policy 10 authentication pre-share isakmp policy 10 encryption 3des isakmp policy 10 hash sha isakmp policy 10 group 2 isakmp policy 10 lifetime 86400 isakmp policy 65535 authentication pre-share isakmp policy 65535 encryption 3des isakmp policy 65535 hash sha isakmp policy 65535 group 2 isakmp policy 65535 lifetime 86400 telnet timeout 5 ssh timeout 5 console timeout 0 !--- Configuration of tunnel-group with group information for VPN Clients. tunnel-group rtptacvpn type ipsec-ra !--- Configuration of group parameters for the VPN Clients. tunnel-group rtptacvpn general-attributes address-pool vpnpool !--- Disable user authentication. authentication-servergroup none

```
!--- Bind group-policy parameters to the tunnel-group
for VPN Clients. default-group-policy clientgroup
tunnel-group rtptacvpn ipsec-attributes
pre-shared-key *
!
class-map inspection_default
match default-inspection-traffic
!
!
policy-map global_policy
class inspection_default
inspect dns maximum-length 512
 inspect ftp
 inspect h323 h225
 inspect h323 ras
 inspect netbios
 inspect rsh
 inspect rtsp
 inspect skinny
 inspect esmtp
 inspect sqlnet
 inspect sunrpc
 inspect tftp
 inspect sip
inspect xdmcp
!
service-policy global_policy global
Cryptochecksum:1a1ad58226e700404e1053159f0c5fb0
: end
```

### ASA/PIX configureren met ASDM

Voltooi deze stappen om Cisco ASA als een externe VPN-server met ASDM te configureren:

1. Kies **Wizard > IPsec VPN-wizard** in het startvenster.

| 🚮 Cisco ASDM 6.0 f | or PIX - 172.16.3.10 | 1                                                      |                    |
|--------------------|----------------------|--------------------------------------------------------|--------------------|
| File View Tools    | Wizards Window       | Help                                                   |                    |
| Home 🖧 Cor         | Startup Wizard       | •                                                      | Back 🕥 Forward     |
|                    | IPsec VPN Wizan      | d,                                                     |                    |
| Add Delete         | High Availability    | and Scalability Wizard<br>Wizard<br>Device Information | Firewall Dashboard |
| 172.16.310         |                      | General License                                        | t.                 |
|                    |                      | Host Name                                              |                    |
|                    |                      | PIX Version:                                           | Device Uptime:     |
|                    |                      | ASDM Version:                                          | Device Type:       |
|                    |                      | Firewall Mode:                                         | Context Mode:      |
|                    |                      | Total Flash                                            | Total Memory:      |
|                    |                      | VPN Tunnels                                            |                    |
|                    |                      | IKE: IPsec:                                            |                    |

2. Kies het tunneltype **Remote Access** VPN en controleer of de VPN-tunnelinterface naar wens is

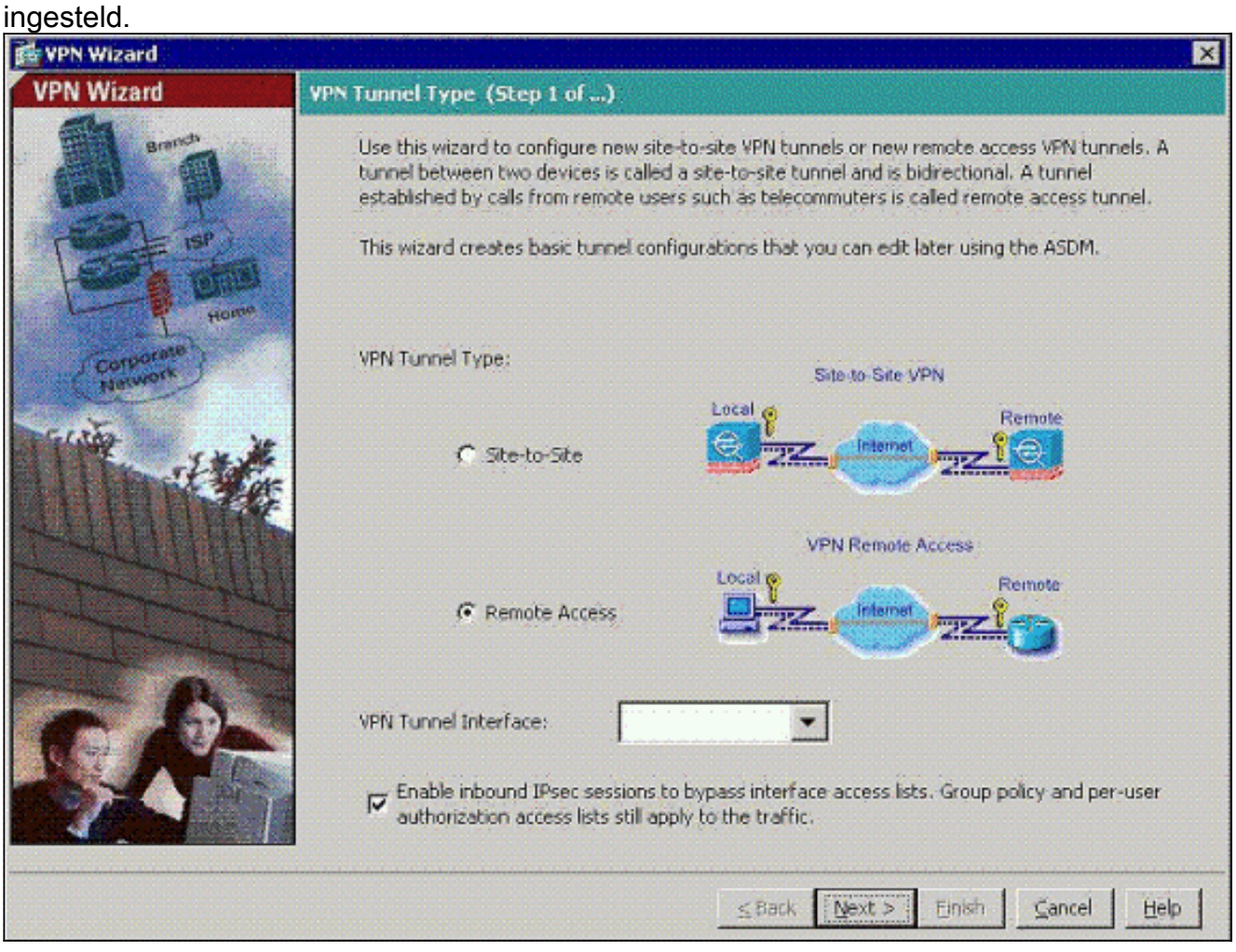

3. Het enige beschikbare VPN-clienttype is al geselecteerd. Klik op

#### Volgende.

| 💏 VPN Wizard | ×                                                                                                    |
|--------------|----------------------------------------------------------------------------------------------------|
| VPN Wizard   | Remote Access Client (Step 2 of)                                                                                                    |
| and and a    | Remote access users of various types can open VPN tunnels to this PIX. Select the type of VPN client for this tunnel.                   |
| E in         | VPN Client Type:                                                                                                    |
| (Curriotate) | <ul> <li>Cisco VPN Client, Release 3.x or higher;</li> </ul>                                                                            |
| Network      | or other Easy VPN Remote product                                                                                                    |
| Trate Ita    | Microsoft Windows client using L2TP over IPsec                                                                                          |
| LINK         | Specify the PPP authentication protocol. If a protocol is not specified on the remote client, do not specify it.                        |
| -            | E PAP F CHAP MS-CHAP-VI E MS-CHAP-VZ E EAP-PROXY                                                                                        |
|              | Specify if the client will send tunnel group name as - username@tunnelgroup.                                                            |
| - A          | Client will send tunnel group name as username@tunnelgroup.                                                                             |
|              | If pre-shared authentication is used with this option then DefaultRAGroup's<br>pre-shared key and ppp authentication are also modified. |
|              | ≤Back Next > Einish ⊆ancel Help                                                                                                    |

4. Voer een naam in voor de naam van de tunnelgroep. Verstrek de te gebruiken authenticatie informatie. **Vooraf gedeelde sleutel** is in dit voorbeeld geselecteerd.

| 💏 VPN Wizard                                                                                                    | ×                                                                                                    |
|----------------------------------------------------------------------------------------------------|----------------------------------------------------------------------------------------------------|
| VPN Wizard                                                                                                    | VPN Client Authentication Method and Tunnel Group Name (Step 3 of)                                                                                                    |
| Brands<br>Brands<br>Br | The PIX allows you to group remote access tunnel users based on common connection parameters<br>and client attributes configured in the subsequent screens. Configure authentication method and<br>tunnel group for this remote connection. Use the same tunnel group name for the device and the<br>remote client.<br>Authentication Method<br>Pre-shared key<br>Pre-Shared Key: cisco123<br>Certificate<br>Certificate Signing Algorithm: rsa-sig |
|                                                                                                    | Certificate Name:                                                                                                    |
| AULI                                                                                                    | C Challenge/response authentication (CRACK)                                                                                                    |
|                                                                                                    | Tunnel Group                                                                                                    |
| and the second second s                                                                                                    | Tunnel Group Name: rtptacypn                                                                                                    |
|                                                                                                    |                                                                                                    |
|                                                                                                    | <u>≤Back Next&gt; Einish ⊊ancel Help</u>                                                                                                    |

**N.B.:** Er is geen manier om de voorgedeelde toets op de ASDM te verbergen of te versleutelen. De reden is dat ASDM alleen gebruikt mag worden door mensen die de ASA configureren of door mensen die de klant bijstaan met deze configuratie.

5. Kies of u externe gebruikers wilt geauthentiseerd worden naar de lokale gebruikersdatabase of naar een externe AAA server groep. Opmerking: U voegt in stap 6 gebruikers toe aan de lokale gebruikersdatabase. Opmerking: Raadpleeg <u>PIX/ASA 7.x-groepen voor VPN-</u> <u>gebruikers via het ASDM Configuration Voorbeeld</u> voor informatie over de configuratie van een externe AAA-servergroep via ASDM.

| 💏 VPN Wizard | ×                                                                                                    |
|--------------|----------------------------------------------------------------------------------------------------|
| VPN Wizard   | Client Authentication (Step 4 of)                                                                                                    |
|              | To authenticate remote users using local device user database, select the first option below.<br>You can create user accounts in the next step.<br>To use external AAA servers instead, select the second option. You can select an existing AAA<br>server group or create a new one using the New button below.<br>To manage all other AAA settings, go to Configuration > Device Management > Users/AAA in<br>the main ASDM window. |
| Network      | Authenticate using the local user database                                                                                                    |
|              | Authenticate using an AAA server group     AAA Server Group Name:     New                                                                                                    |
|              | <u>≤Back Next&gt; Einish Çancel Help</u>                                                                                                    |

6. Voeg indien nodig gebruikers toe aan de lokale database.N.B.: Verwijder de huidige gebruikers niet uit dit venster. Kies Configuratie > Apparaatbeheer > Administratie > Gebruikersrekeningen in het hoofdvenster van ASDM om bestaande items in de database te bewerken of deze uit de database te verwijderen.

| 💏 VPN Wizard                                      |                                                                                                    | ×                                                                                                    |
|---------------------------------------------------|----------------------------------------------------------------------------------------------------|----------------------------------------------------------------------------------------------------|
| VPN Wizard                                        | User Accounts (Step 5 of 11)                                                                                    |                                                                                                    |
| erman<br>Barrent<br>Barrent<br>Barrent<br>Barrent | Add new users into the user authent<br>or to remove them from the databas<br>Users/AAA > User Accounts in the m | ication database. To edit existing entries in the database<br>e, go to Configuration > Device Management ><br>ain ASDM window. |
| Home                                              | User to Be Added                                                                                                |                                                                                                    |
| Corporato                                         | Usernamé:                                                                                                    | stick                                                                                                    |
|                                                   | Password (optional):                                                                                            | Delete                                                                                                    |
| C C                                               | Confirm Password (optional):                                                                                    |                                                                                                    |
|                                                   |                                                                                                    | Back: Next> Enistri ⊆ancel Help                                                                                                |

7. Defineert een pool van lokale adressen die dynamisch aan externe VPN-clients moeten worden toegewezen wanneer ze verbinding maken.

| 📸 VPN Wizard         | $\mathbf{x}$                                                                                            |
|----------------------|----------------------------------------------------------------------------------------------------|
| VPN Wizard           | Address Pool (Step 6 of 11)                                                                             |
|                      | Enter a pool of local addresses to be used for assigning dynamic IP addresses to remote VPN<br>clients. |
| Corporate<br>Network | Tunnel Group Name : rtptacvpn                                                                           |
| FILE IN              | Pool Name: vpnpool New                                                                                  |
|                      | Pool Settings                                                                                           |
|                      | Range Start Address: 192.168.10.1                                                                       |
|                      | Range End Address: 192.168.10.254                                                                       |
|                      | Subnet Mask: 255.255.255.0                                                                              |
| S.P.                 |                                                                                                    |
|                      | <u>≤Back N</u> ext > <u>Einish</u> <u>Cancel</u> <u>H</u> elp                                           |

8. *Optioneel:* Specificeer de DNS- en WINS-serverinformatie en een standaardnaam voor domeinen die naar externe VPN-clients moet worden geduwd.

| 🖆 VPN Wizard        | ×                                                                                                    |
|---------------------|----------------------------------------------------------------------------------------------------|
| VPN Wizard          | Attributes Pushed to Client (Optional) (Step 7 of 11)                                                                                                    |
|                     | Attributes you configure below are pushed to the VPN client when the client connects to the<br>PIX. If you do not want an attribute pushed to the client, leave the corresponding field blank. |
| Corporate Corporate | Tunnel Group: rtptacvpn                                                                                                    |
| Norwork             | Primary DN5 Server:                                                                                                    |
|                     | Secondary DNS Server:                                                                                                    |
|                     | Primary WINS Server:                                                                                                    |
|                     | Secondary WINS Server:                                                                                                    |
| S.A.                | Default Domain Name:                                                                                                    |
|                     | <u>≤ Back</u> <u>Next</u> > Enish <u>Cancel</u> <u>Help</u>                                                                                                    |

9. Specificeer de parameters voor IKE, ook bekend als IKE Fase 1.De configuraties aan beide zijden van de tunnel moeten precies overeenkomen, maar de Cisco VPN-client kiest automatisch de juiste configuratie voor zichzelf. Er is geen IKE-configuratie nodig op de client-

pc.

| 💏 VPN Wizard                                             |                                                                                                    | ×              |
|----------------------------------------------------------|----------------------------------------------------------------------------------------------------|----------------|
| VPN Wizard                                               | IKE Policy (Step 8 of 11)                                                                                                    | 17-18<br>10000 |
| Brankton<br>Brankton<br>Harrison<br>Harrison<br>Harrison | Select the encryption algorithm, authentication algorithm, and Diffie-Hellman group for the<br>devices to use to negotiate an Internet Key Exchange (IKE) security association between<br>them. Configurations on both sides of the connection must match exactly. |                |
| Contraction<br>National                                  | Encryption: 3DES  Authentication: SHA                                                                                                    |                |
|                                                          | DH Group:                                                                                                    |                |
|                                                          |                                                                                                    | lp             |

10. Specificeer de parameters voor IPSec, ook bekend als IKE fase 2.De configuraties aan beide zijden van de tunnel moeten precies overeenkomen, maar de Cisco VPN-client kiest automatisch de juiste configuratie voor zichzelf. Er is geen IKE-configuratie nodig op de client-

pc.

| 🚰 VPN Wizard                                        | ×                                                                                                    |
|-----------------------------------------------------|----------------------------------------------------------------------------------------------------|
| VPN Wizard                                          | IPsec Encryption and Authentication (Step 9 of 11)                                                                                                   |
| Barners<br>Barners<br>Barners<br>Barners<br>Barners | Select the encryption and authentication algorithms for this IPsec VPN tunnel. Configurations<br>on both sides of the connection must match exactly. |
| Corporate<br>Network                                | Encryption: SHA                                                                                                    |
|                                                     | ≤Back Next > Einişh ⊊ancel Help                                                                                                    |

11. Specificeer welke, als om het even welke, interne hosts of netwerken kunnen worden blootgesteld aan externe VPN-gebruikers.Als u deze lijst leeg laat, staat het externe VPNgebruikers toe om toegang te krijgen tot het gehele binnennetwerk van de ASA.U kunt ook gesplitste tunneling in dit venster inschakelen. Split-tunneling versleutelt het verkeer naar de bronnen die eerder in deze procedure zijn gedefinieerd en geeft onversleutelde toegang tot internet in het algemeen door dat verkeer niet uit te schakelen. Als gesplitste tunneling *niet* ingeschakeld is, wordt al het verkeer van externe VPN-gebruikers naar de ASA gekanaliseerd. Dit kan zeer bandbreedte en processor intensief worden, gebaseerd op uw configuratie.

| VPN Wizard           | Address Translation Exemption and Split Tunneling (Op                                                                                                    | ptional) (Step 10 of 11)                                                                                                 |
|----------------------|----------------------------------------------------------------------------------------------------|----------------------------------------------------------------------------------------------------|
|                      | Network Address Translation (NAT) is used to hide the interna<br>make exceptions to NAT to expose the entire or part of the in<br>users protected by VPN.<br>To expose the entire network behind the most secure interfa-<br>leave the selection list blank. | al network from outside users. You can<br>nternal network to authenticated remote<br>ce to remote VPN users without NAT, |
| Corporate<br>Network | Höst/Network                                                                                                    | Selected Hosts/Networks:<br>any                                                                                          |
| <u>UUU</u>           | Address: any                                                                                                    | Add Delete                                                                                                    |
| <u>s</u>             | - Enable split tunneling to let remote users have simultaner                                                                                                    | ous encrypted access to the resources                                                                                    |
| 23                   | defined above, and unencrypted access to the internet.                                                                                                    | ous encrypted access to the resources                                                                                    |

12. Dit venster geeft een samenvatting van de maatregelen die u hebt genomen. Klik op **Voltooien** als u tevreden bent met de configuratie.

![](_page_16_Picture_0.jpeg)

13. Configureer het commando **verkeer met dezelfde beveiliging** om verkeer mogelijk te maken tussen twee of meer hosts die met dezelfde interface zijn verbonden wanneer u op het selectieteken klikt zoals aangegeven in de afbeelding:

| le View Iools Wizards Windo                                                                             | w Help<br>Monitoring 🛄 Save 🔿 Ref                                                                                                    | Look For          | Enrate                         | nd 🤊 H            | Enis                            | ÷,          | ihuhu   |
|----------------------------------------------------------------------------------------------------|----------------------------------------------------------------------------------------------------|-------------------|--------------------------------|-------------------|---------------------------------|-------------|---------|
| Device Setup                                                                                            | Configuration > Device !                                                                                                    | Setup > Interfa   | ces                            |                   |                                 |             |         |
| Startup Wizard                                                                                          | Interface                                                                                                    | Name              | Enabled                        | Security<br>Level | IP Address                      | SL          | Add 👻   |
| B-+o+ Routing                                                                                           | Ethernet0                                                                                                    | outside           | Yes                            | - 0               | 172.18.124.98                   | 255.2       | I       |
| Device Name/Password                                                                                    | Ethernet1                                                                                                    | inside            | Yes                            | 100               | 172.16.3.101                    | 255.2       | Eat     |
| System Time                                                                                             | Ethernet2                                                                                                    | 11.               | No                             | -                 |                                 | 1.1         | Dalasia |
|                                                                                                    | Ethernet3                                                                                                    |                   | No                             |                   |                                 |             | reota.  |
|                                                                                                    | Ethernet4                                                                                                    |                   | No                             |                   |                                 |             |         |
|                                                                                                    | Ethernet5                                                                                                    | 1                 | No                             |                   |                                 | 1.1.        |         |
|                                                                                                    |                                                                                                    |                   |                                |                   |                                 |             |         |
| Bevice Setup                                                                                            |                                                                                                    |                   |                                |                   |                                 |             |         |
| A Device Setup                                                                                          | 2         3.4         2.4           2         3.4         2.4           2         3.4         2.4           2         3.4         2.4           2         3.4         2.4           2         3.4         2.4           2         3.4         2.4           2         3.4         2.4           2         3.4         2.4           2         3.4         2.4           2         3.4         2.4           2         3.4         2.4           2         3.4         2.4           3         3.4         3.4           4         3.4         3.4           5         3.4         3.4           5         3.4         3.4           6         3.4         3.4           7         3.4         3.4           8         3.4         3.4           8         3.4         3.4           9         3.4         3.4           9         3.4         3.4           9         3.4         3.4           10         3.4         3.4           10         3. |                   |                                |                   |                                 |             |         |
| Device Setup<br>Firewall                                                                                |                                                                                                    |                   |                                |                   |                                 | ×           |         |
| Device Setup<br>Frewall<br>Remote Access VPN                                                            | I Enable traffic between I                                                                                                    | two or more inter | faces which a                  | are configur      | ed with same secu               | rity levels |         |
| Device Setup         Frewal         Remote Access VPN         Ste-to-Site VPN         Device Management | Enable traffic between                                                                                                    | two or more inter | faces which a<br>s connected t | are configure     | ed with same secur<br>interface | rity levels |         |

14. Kies **Configuratie > Firewall >NAT Regels** en klik op **Dynamische NAT Regel** toevoegen om deze dynamische vertaling met het gebruik van ASDM te maken.

| Cisco ASDM 6.0 for PIX - 172.16.3     | .101                                          |                     |                      |
|---------------------------------------|-----------------------------------------------|---------------------|----------------------|
| File View Tools Wizards Window        | Help                                          | k.For:              |                      |
| Home 🖧 Configuration 📝 Mo             | nitoring 🔚 Save 🛞 Refresh 🔇 Back (            | Forward ? Help      |                      |
| Device List 📴 🕀 🗙                     | Configuration > Firewall > NAT Rules          |                     |                      |
| Add Delete S Connect                  | 🗣 Add 🔸 🎯 Edit 🎯 Delete 🔶 🗲                   | 🗶 🖻 🎆 - 🔍 Rind 🖼 Di | igram 💐 Packet Trace |
| 172.16.3.101                          | Add Static NAT Rule                           |                     | - Filter Clear 🔯     |
|                                       | Add Dynamic NAT Rule,                         | Original            | Transla              |
| 1                                     | Add NAT Exempt Rule                           | Destination Service | Interface Ad         |
|                                       | Add Static Policy NAT Rule                    |                     |                      |
|                                       | Add Dynamic Policy NAT Rule                   |                     |                      |
|                                       | 1nsert                                        |                     |                      |
| FileWalt O V A                        | 🐺 Insert After,                               |                     |                      |
| - MAT Rules                           |                                               |                     |                      |
| Q Service Policy Rules                |                                               |                     |                      |
| Filter Rules                          |                                               |                     |                      |
| URL Filtering Servers                 |                                               |                     |                      |
| Threat Detection     Detection        |                                               |                     |                      |
| E- Advanced                           |                                               |                     |                      |
|                                       |                                               |                     |                      |
|                                       |                                               |                     |                      |
|                                       |                                               |                     |                      |
|                                       |                                               |                     |                      |
| Cevice Setup                          |                                               |                     |                      |
| Received                              |                                               |                     |                      |
| C C C C C C C C C C C C C C C C C C C |                                               |                     |                      |
| Remote Access VPN                     | Baal Addres                                   | Translated address  |                      |
| Ste-to-Site VPN                       | Source Address                                | NAT Type            | Destination Address  |
| Device Management                     | Enable traffic through the firewall without a | ddress translation  |                      |

15. Kies **binnen** als de broninterface en voer de adressen in die u wilt NAT. Kies **buiten** voor het **vertaaladres** op de interface en klik op

| nterface: In  | side                             | -                                   |        |
|---------------|----------------------------------|-------------------------------------|--------|
| ource: 0      | .0.0.0                           | -                                   |        |
| nslated       |                                  |                                     |        |
| elect a globa | al pool for dynamic translation. |                                     |        |
| Pool ID       | Interface                        | Addresses Pool                      |        |
| 0             | (outbound)                       | Same as original address (identity) |        |
| 0             | (inbound)                        | Same as original address (identity) |        |
| 1             | outside                          | 172.18.124.166                      | Manage |
|               |                                  |                                     |        |
|               |                                  |                                     |        |
|               |                                  |                                     |        |
| nnection 9    | Settings                         |                                     |        |

16. Kies **buiten** als de broninterface en voer de adressen in die u wilt NAT. Kies **buiten** voor het **vertaaladres** op de interface en klik op

OK.

| nterface:   | outside                           | -                                   |        |
|-------------|-----------------------------------|-------------------------------------|--------|
| ource:      | 192.168.10.0                      |                                     |        |
| nslated -   |                                   |                                     |        |
| elect a gli | obal pool for dynamic translation | ٦.                                  |        |
| Pool II     | D Interface                       | Addresses Pool                      |        |
| 0           | (outbound)                        | Same as original address (identity) |        |
| 0           | (inbound)                         | Same as original address (identity) |        |
| 1           | outside                           | 172.18.124.166                      | Manage |
|             |                                   |                                     |        |
|             |                                   |                                     |        |
|             |                                   |                                     |        |
| nnectio     | n Settinos                        |                                     |        |
| nnectio     | n Settings                        |                                     |        |

17. De vertaling verschijnt in de vertaalregels bij **Configuration > Firewall >NAT** Rules

| Cisco ASDM 6.0 for PIX - 172. | 16.3.101                |                                          |                       |                   |                        |            |
|-------------------------------|-------------------------|------------------------------------------|-----------------------|-------------------|------------------------|------------|
| File View Tools Wizards Wir   | ndow <u>H</u> elp       |                                          |                       |                   | Look For:              |            |
| 🚳 Home 🖓 Configuration 👩      | Monitoring 🔛 Save       | 🔇 Refresh 🔇 Back 🤇                       | ) Forward 🢡 He        | tip               |                        |            |
| Device List 🖃 ല 🗡             | Configuration > Firew   | all > NAT Rules                          |                       |                   |                        |            |
| Add 📋 Delete 🚿 Connect        | 🗣 Add 👻 🛃 Edit          | î Delete 🛧 🗲 👗                           | Ba 🖹 - 🔍              | Find 🖭 Diag       | <b>ram</b> 🥰 Packet Tr | ace        |
| 10.77.241.143<br>172.16.3.101 | Filter: Original Source | • 6 •                                    |                       |                   | - Filter               | Clear 🔣    |
|                               | + Tune                  |                                          | Original              |                   |                        | Translated |
|                               |                         | Source                                   | Destination           | Service           | Interface              | Address    |
|                               | 🗆 inside                |                                          | and the second second |                   |                        |            |
|                               | 2 J Dynamic             | A 0.0.0.0<br>192 168 10.0                |                       |                   | outside                | 172.18.124 |
|                               |                         |                                          |                       |                   |                        |            |
|                               |                         |                                          |                       |                   |                        |            |
| Device Setup                  |                         |                                          |                       |                   |                        |            |
| Firewall                      | 1                       |                                          |                       | rio kitkinki      | and the second second  |            |
| Remote Access VPN             | 0                       | .0.0.0 0.0.0.0                           | a outs                | ide<br>18.124.166 | + *                    |            |
| Ste-to-Site VPN               | 🗖 Enable traffic throw  | en en en en en en en en en en en en en e | Dynamic               |                   | Destination Addre      | :55        |
| Device Management             | j jenave vanic tirou    | grane newai victioa, address             |                       |                   |                        |            |
| *                             |                         | A                                        | pply Reset            |                   |                        |            |

**Opmerking 1:** De **opdracht**<u>voor</u> de <u>systeemverbinding</u> moet worden geconfigureerd. Het <u>tonen in</u> <u>werking stellen-</u>enig systeem bevel verifieert of het wordt gevormd.

Noot 2: Voeg deze output voor het optionele UDP transport toe:

<u>group-policy clientgroup attributes</u> <u>vpn-idle-timeout 20</u> <u>ipsec-udp enable</u> <u>ipsec-udp-port 10000</u> <u>split-tunnel-policy tunnelspecified</u> <u>split-tunnel-network-list value splittunnel</u>

**Noot 3:** Configureer deze opdracht in de mondiale configuratie van het PIX-apparaat zodat VPNclients via IPsec over TCP kunnen worden aangesloten:

isakmp ipsec-over-tcp port 10000

**Opmerking:** Raadpleeg het <u>Hair-Pinning op Cisco ASA</u> -video voor meer informatie over verschillende scenario's waar haarspelden kunnen worden gebruikt.

#### **VPN-clientconfiguratie**

Volg deze stappen om de VPN-client te configureren:

1. Kies

![](_page_20_Picture_9.jpeg)

2. Voer de PIX-externe interface-ip-adres en tunnelgroepnaam in samen met het wachtwoord voor

| VPN Client                 | Create I                               | New VPN Connec    | tion Entry     | X              |
|----------------------------|----------------------------------------|-------------------|----------------|----------------|
| Connection Entry:          | pix1                                   |                   |                |                |
| Description:               | pix on stick fo                        | r internet access |                | cisco          |
| Host                       | 17.18.124.98                           |                   |                |                |
| Authentication             | Transport                              | Backup Servers    | Dial-Up        |                |
| Group Authen               | tication                               |                   | C Mutual Group | Authentication |
| Name:                      | rtptacvp                               | n                 |                |                |
| Password:                  | ******                                 |                   |                |                |
| Confirm Passw              | ord: ******                            |                   |                |                |
| C Certificate Aut<br>Name: | t <b>hentication</b><br>ertificate Cha | <b></b>           |                |                |
| Erase User Passw           | rord                                   |                   | Save           | Cancel         |

verificatie.

3. (*Optioneel*) Klik op **Transparent Tunneling** inschakelen onder het tabblad Transport. (Dit is optioneel en vereist de extra PIX/ASA-configuratie die in <u>aantekening 2</u> is

| <ul> <li>ASM Crient</li> </ul> | Create I       | New VPIN Connec       | ction entry |       |
|--------------------------------|----------------|-----------------------|-------------|-------|
| Connection Entry:              | pix1           |                       |             |       |
| Description:                   | pix on a stick | for internet connecti | ón          | CISCO |
| Host:                          | 172.18.124.9   | 8                     |             |       |
| Authentication                 | Transport      | Backup Servers        | Dial-Up     |       |
| 🔽 Enable Tran                  | sparent Tunne  | ling                  |             |       |
| IPSec over                     | UDP (NAT .     | PAT )                 |             |       |
| C IPSec ove                    | ar TCP         | TCP Port: 10000       |             |       |
|                                |                |                       |             |       |
|                                |                |                       |             |       |
|                                |                |                       |             |       |
| Allow Local I                  | LAN Access     |                       |             |       |
| Peer response ti               | meout (second  | ls): 90               |             |       |
| E U D                          | used           |                       | Cauta       | T     |
| Erase User Passi               | WOIG           |                       | Save        | Cance |

4. Het profiel opslaan.

### **Verifiëren**

Gebruik dit gedeelte om te bevestigen dat de configuratie correct werkt.

Het <u>Uitvoer Tolk</u> (<u>uitsluitend geregistreerde</u> klanten) (OIT) ondersteunt bepaalde **show** opdrachten. Gebruik de OIT om een analyse van **tonen** opdrachtoutput te bekijken.

- toon crypto isakmp sa-Toont alle huidige IKE security associaties (SAs) bij een peer.
- Laat crypto ipsec sa-displays alle huidige SA's zien. Zoek naar encryptie en decrypteer pakketten op de SA die het verkeer van de VPN client bepalen.

Probeer aan een openbaar IP-adres van de client te pingelen of te bladeren (bijvoorbeeld www.cisco.com).

**Opmerking:** De interne interface van de PIX kan niet worden ingesloten voor de samenstelling van een tunnel tenzij de <u>opdracht beheertoegang</u> is ingesteld in de wereldwijde bevestigingsmodus.

PIX1(config)#management-access inside
PIX1(config)#show management-access

### **VPN-clientverificatie**

Voltooi deze stappen om de VPN-client te controleren.

- 1. Klik met de rechtermuisknop op het pictogram van het clientslot van VPN dat aanwezig is in het systeemvak na een succesvolle verbinding en kies de optie voor **statistieken** om versleutelingen en decrypts te bekijken.
- 2. Klik op het tabblad Route Details om de niet-gesplitste tunnellijst van het apparaat te controleren.

### Problemen oplossen

**N.B.:** Raadpleeg voor meer informatie over hoe u problemen met VPN-problemen kunt oplossen <u>VPN-oplossingen voor probleemoplossing.</u>

# Gerelateerde informatie

- Enhanced Spoke-to-Client VPN-configuratievoorbeeld voor PIX security applicatie versie 7.0
- <u>Cisco VPN-client</u>
- IPsec-onderhandeling/IKE-protocollen
- <u>Cisco PIX-firewallsoftware</u>
- Opdrachtreferenties van Cisco Secure PIX-firewall
- <u>Security meldingen uit het veld (inclusief PIX)</u>
- Hair-draaien op Cisco ASA
- Verzoeken om opmerkingen (RFC's)
- <u>Technische ondersteuning en documentatie Cisco Systems</u>